## **Deutsche Version**

## Shibboleth – Deutschlandsemesterticket

Um das Deutschlandsemesterticket zu erhalten, muss der Kunde in der NETINERA-Tickets App registriert sein. Ist ein Account vorhanden, so müssen sich die Studierenden verifizieren. Hauptbestandteil für eine erfolgreiche Verifizierung sind die durch die Hochschule übermittelten Anmeldedaten. Ohne die Anmeldedaten, welche aus einer E-Mail-Adresse der Hochschule und einem Passwort bestehen, kann keine Verifizierung über die NETINERA-Tickets App erfolgen. Das Deutschlandsemesterticket wird nach einer erfolgreichen Verifizierung unter "Tickets" in der NETINERA-Tickets App angezeigt und kann anschließend erworben werden. In den folgenden Schritten wird eine Verifizierung inklusive Ticketkauf anhand des Verifizierungsverfahrens der Hochschule Trier - Umweltcampus Birkenfeld erklärt.

2) Einstellungen 🌻 - Berechtigungsnachweise

Einstellungen

Berechtigungsnachweise

Zahlungsauthentifizierung

Zahlungsmittel

Deutsch

1) App öffnen – Einloggen – Einstellungen 🔍

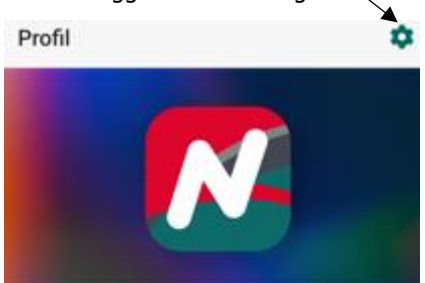

3) Berechtigungsnachweis und Auswahl der Universität

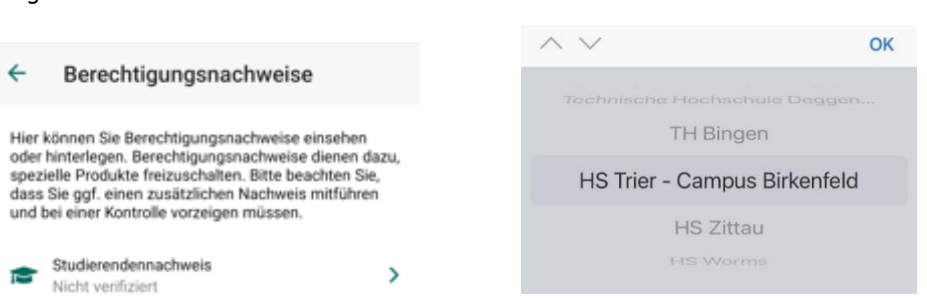

- 4) Es erfolgt die Weiterleitung an die Hochschule, anschließend muss bestätigt werden Status: "Student:in". Weiterleitung zur Anmeldung:
- 4.1) Studenten-E-Mail-Adresse & Passwort eingeben

4.2) Anmelden & Anmeldeanforderung bestätigen

C.

| ÷     | Verifizierung                                            |
|-------|----------------------------------------------------------|
|       | Trier University<br>of Applied Sciences                  |
|       | LOGIN HOCHSCHULE TRIER                                   |
| Anm   | eldename                                                 |
| Passi | wort                                                     |
| A     | nmeldung nicht speichern                                 |
|       | ANMELDUNG                                                |
|       | Verwenden Sie den Anmeldenamen Ihrer<br>Hochschulkennung |

oder @umwelt-campus.de!

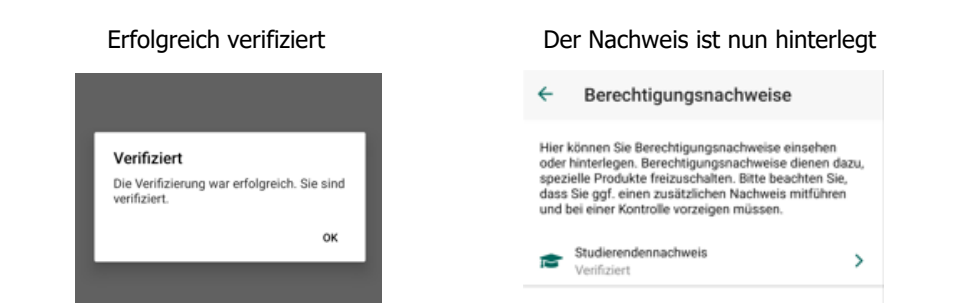

5)

6) Ticketkauf – Das Deutschlandsemesterticket ist nun unter "Tickets" freigeschaltet und der gewohnte Kaufprozess tritt ein.

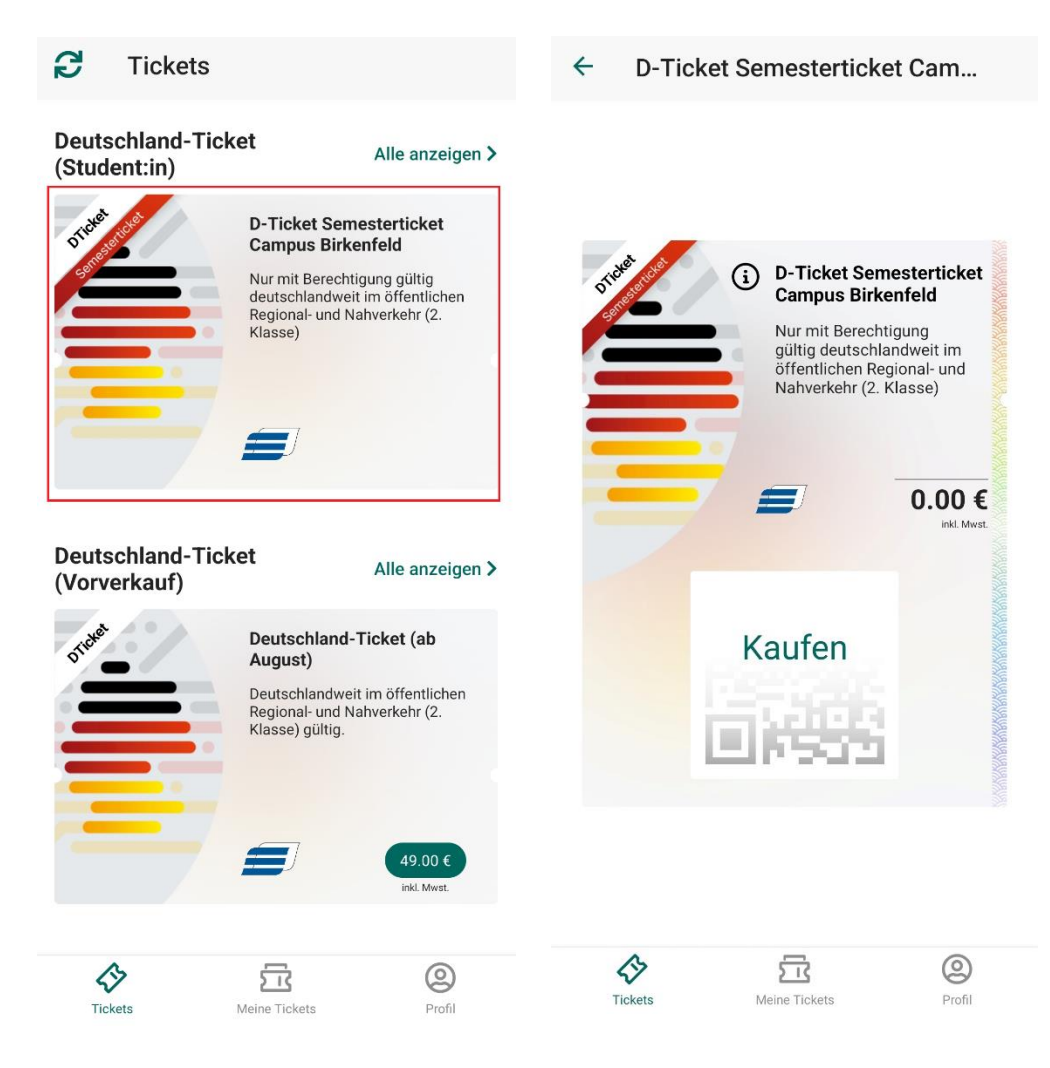

## **English Version**

## Shibboleth – Deutschlandsemesterticket

To receive the Deutschlandsemesterticket the customer must be registered in the NETNERA-Tickets app. If an account exists, students must verify themselves. The main component for successful verification is the registration data provided by the university. Without the login details, which consist of a university e-mail address and a password, verification via the NETINERA-Tickets app is not possible. After successful verification, the Deutschlandsemesterticket is displayed under "Tickets" in the NETINERA-Tickets app and can then be purchased. The following steps explain verification including ticket purchase using the verification procedure of University of Applied Sciences Trier - Birkenfeld

2) Settings 🍄 – Proof of enrolement

Einstellungen

Berechtigungsnachweise

Zahlungsauthentifizierung

Zahlungsmittel

Deutsch

1) Open App – Log In – Go to settings

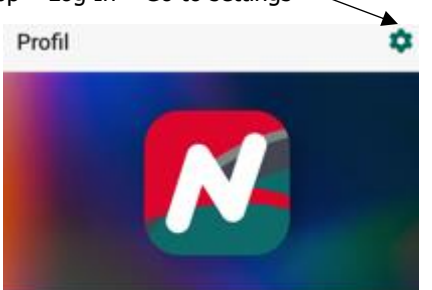

3) Click on" r

| oof of enrolement" and select your university                                                                                                    |                                                                                                    |    |
|----------------------------------------------------------------------------------------------------|----------------------------------------------------------------------------------------------------|----|
| ← Berechtigungsnachweise                                                                                                    | $\sim$                                                                                                    | ОК |
| Hier können Sie Berechtigungsnachweise einsehen<br>oder hinterlegen. Berechtigungsnachweise dienen dazu,                                                   | In Sie Berechtigungsnachweise einsehen dazu,<br>redukte freizuschalten. Bitte beachten Sie,<br>gf. einen zusätzlichen Nachweis mitführen er Kontrolle vorzeigen müssen. |    |
| spezielle Produkte freizuschalten. Bitte beachten Sie,<br>dass Sie ggf. einen zusätzlichen Nachweis mitführen<br>und bei einer Kontrolle vorzeigen müssen. |                                                                                                    |    |
|                                                                                                    | HS Zittau                                                                                                    |    |
| Studierendennachweis                                                                                                    | HS Worms                                                                                                    |    |

4) The application is forwarded to the university, after status "Student:in" must be confirmed. Forwarding to registration:

4.1) Enter your Student-E-Mail-Adress & password

| ÷       | Verifizierung                           |
|---------|-----------------------------------------|
| cf      | Ther University Appled Sciences H C L E |
|         | LOGIN HOCHSCHULE TRIER                  |
| Anmeld  | ename                                   |
| Passwoi | t                                       |
| C Anm   | eldung nicht speichern                  |
|         | ANMELDUNG                               |
| Vei     | wenden Sie den Anmeldenamen Ihrer       |
| oh      | ne @hochschule-trier.de, @fh-trier.de   |

4.2) Login & confirm registration request

C.

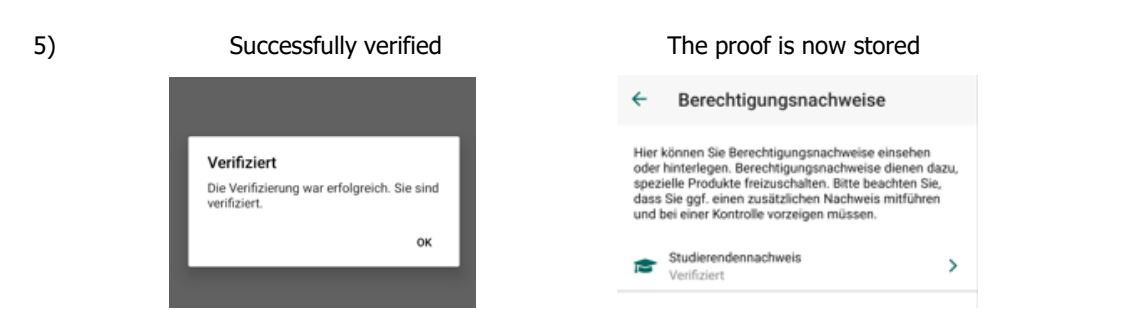

6) Ticket purchase - The Deutschlandsemesterticket is now activated under "Tickets" and the usual purchase process begins.

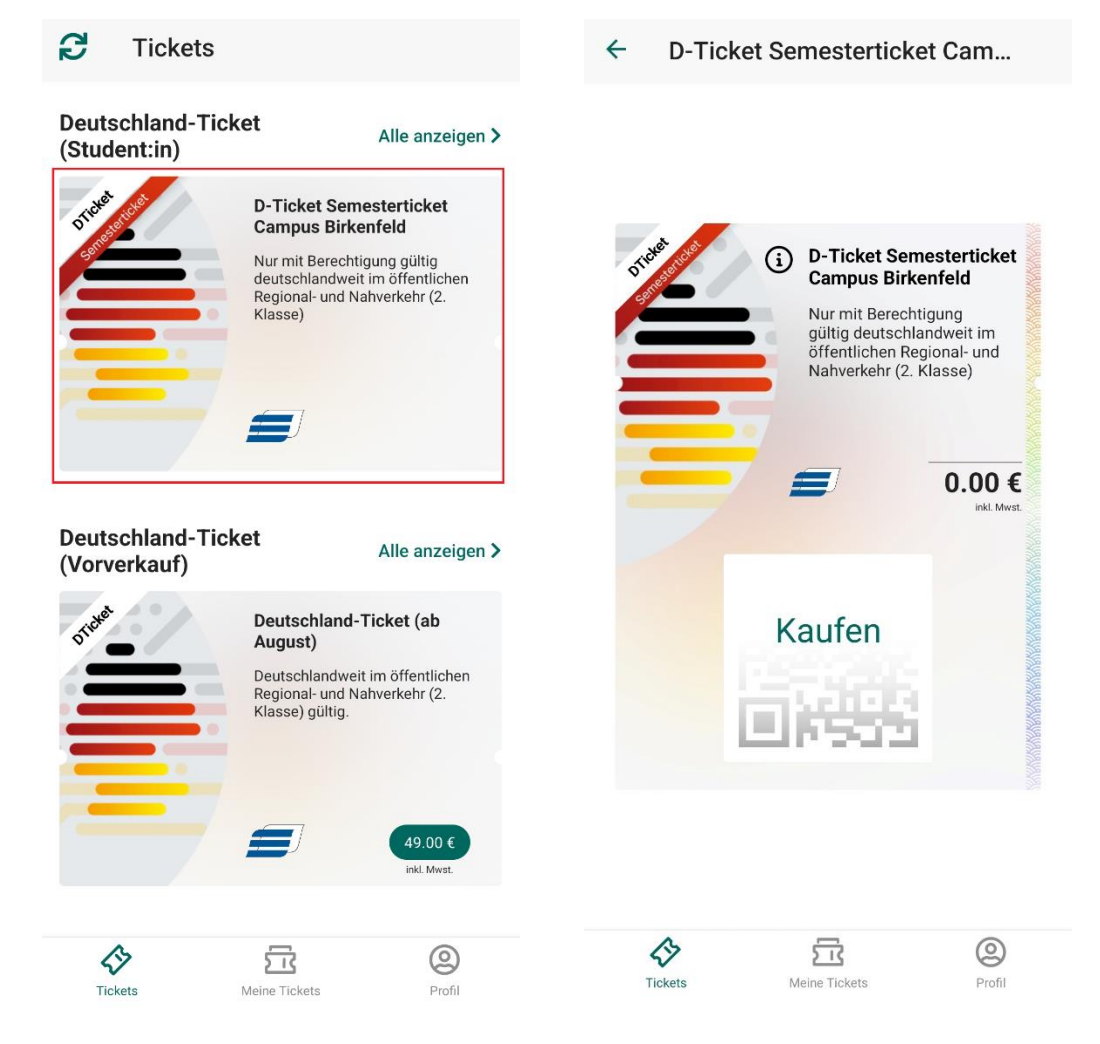